## 現在地メニューについて

## 現在地メニュー

現在地メニューの表示位置が変わりました。

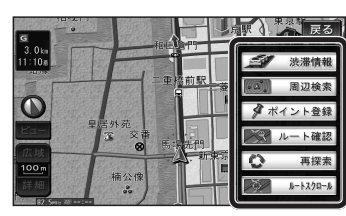

#### 地点メニュー

地点メニューの表示位置が変わりました。

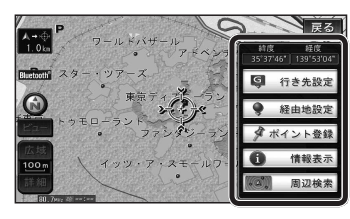

■ 行き先メニューから地点を検索したとき 地図が表示されるときの地点メニューが、下記 のように変わりました。

- 地点メニュー)を選ばなくても、地図表示ととも に地点メニューが表示されます。
- ポイント登録ができます。

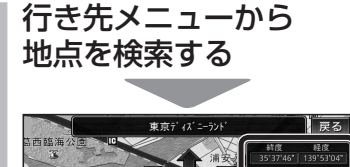

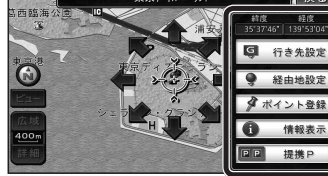

- 地点メニューが表示されます。
- ポイント登録 を選ぶと、カーソル(-(-))の位置をポイントとして登録します。
- 戻る カーソルの位置を微調整できます。

# もう一度ルートを探索する

## 現在のルートを迂回したいとき [抜け道探索(周辺迂回探索)]

迂回ルートを探索するときのタッチキーの 名称が、<u>周辺迂回</u>から<u>抜け道</u>に変わりました。

# 現在地メニューから 再探索 を選ぶ 「「」」」 「」」」」 「」」」」 「」」」」 「」」」」 「」」」」」 「」」」」 「」」」」 「」」」」 「」」」」」 「」」」」 「」」」」 「」」」」 「」」」」 「」」」」 「」」」」 「」」」」 「」」」」 「」」」」 「」」」」 「」」」」 「」」」」 「」」」」 「」」」」 「」」」」 「」」」」 「」」」 「」」」」 「」」」 「」」」」 「」」」 「」」」 「」」」 「」」」 「」」」 「」」」 「」」」 「」」」 「」」」 「」」」 「」」」 「」」」 「」」」 「」」」 「」」」 「」」」 「」」」 「」」」 「」」 「」」」 「」」」 「」」」 「」」」 「」」」 「」」」 「」」」 「」」 「」」」 「」」 「」」 「」」 「」」 「」」 「」」 「」

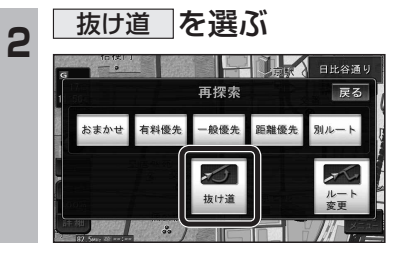

# 行き先を探す

## 主要施設(おすすめジャンル)で探す

すべてのジャンルをリスト表示するときのタッチ キーの名称が、その他から全てこに変わり ました。

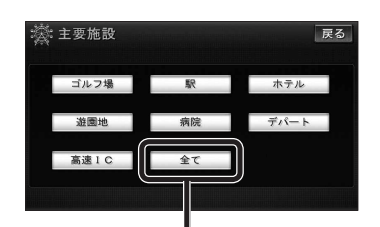

 全て」を選ぶと、すべてのジャンルがリストで表示されます。
 (☞21ページ「主要施設一覧表」)

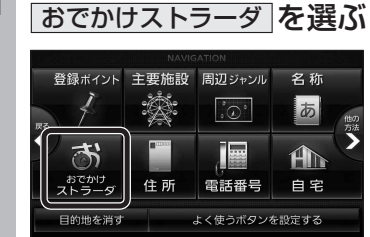

行き先メニューから

おでかけストラーダで探す

りました。

HDD

● SDメモリーカード

カードに保存したデータ

検索したいデータの保存場所を選ぶようにな

(オンラインおでかけストラーダ ☞10~12ページ)

パソコンでダウンロードし、SDメモリー

(☞ナビゲーション本体に同梱の取扱説明書)

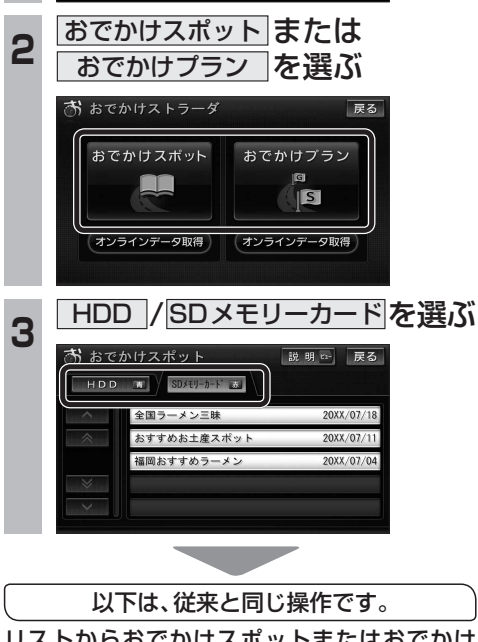

リストからおでかけスポットまたはおでかけ プランを選び、行き先を設定してください。